## Andreas Stein – www.wideangle.de

| Ich              | suchte                                            | nach    | einer   | Mö   | glichkeit, | WhatApp     |  |  |  |
|------------------|---------------------------------------------------|---------|---------|------|------------|-------------|--|--|--|
| Kor              | responde                                          | nzen a  | aufzuhe | eben | und nic    | ht verloren |  |  |  |
| geh              | gehen zu lassen. Auf den folgenden Seiten wurde   |         |         |      |            |             |  |  |  |
| ich <sup>-</sup> | ich fündig und bin froh nun ein bleibendes Backup |         |         |      |            |             |  |  |  |
| zu               | besitzer                                          | n. Hi   | er n    | un   | meine      | bebilderte  |  |  |  |
| Bes              | chreibung                                         | g dazu. |         |      |            |             |  |  |  |

| MatsApp Chats in We                                | nowser<br>v. JPGs                                                                                                    | ndreas Stein – www.wideangle.de                                                                                                    |
|----------------------------------------------------|----------------------------------------------------------------------------------------------------|----------------------------------------------------------------------------------------------------|
| anzeigen, dann muleln!                             | abornit - Monitar Jinetok<br>mel//C/Watchappingstore.db.Hml<br>49<br>49<br>49<br>49<br>49<br>49<br>49<br>49<br>49<br>49                                                                                                    | magatori.db.html × +                                                                                                    |
|                                                    | <u>Chet</u> <u>*</u> <u>Msg date</u> <u>*</u> <u>From</u> <u>*</u><br>491 4360693324 2013.02.12.19.22.04 ms Exmilia                                                                                                    | Msg status The Media Size The State State |
|                                                    | 491 -1360693324 2013-08-19 19:33:51 me N/A                                                                                                    | 6 0 4                                                                                                    |
|                                                    | 491 1360693324 2013-08-19 19:33:51 me N/A   491 1360693324 2013-08-19 19:33:51 me N/A                                                                                                    | <u> </u>                                                                                                    |
|                                                    | 491 -1360693324 2013-08-19 19:33:51 me N/A   491 -1360693324 2013-08-19 19:33:51 me N/A                                                                                                    | <u>6 0 4</u><br>6 0 4                                                                                                    |
|                                                    | 491 - 1360693324 2013-08-19 19:34:41 me Danke Alicehatte m                                                                                                    | nich irgendwie kplt. Mit dem Thread rausgeschmissen 4 0 0                                                                                                    |
| Ich suchte nach einer Möglichkeit, WhatApp         | 491 136069324 2013/08-19 19:34-36 4913/7136509 Keim Intenia: )<br>491 1360693324 2013-08-20 17:31:25 me Tantbrunnen um uns E<br>Halb für keis.soes h<br>Hab noch eilmal rech<br>Dad                                                                                                    | hat doch noch geklappt. Mom und ich sind auf dem Weg zum Kölner<br>uer Geburtstagsgeschenk anzuhören, das Amy McDonald Konzert.<br>1t herzlichen DankNun koennen wir unsere Auto CD life efeben.l.G                                                                                                    |
| Korrespondenzen aufzuheben und nicht verloren      | 491 1360693324 2013-08-20 17:46-27 me                                                                                                    | ee 4 1 109108                                                                                                    |
| genen zu lassen. Auf den folgenden Seiten wurde    | 491 -1360693324 2013-08-20 17:51:09 4915771597430 duviel spa8! :))   491 -1360693324 2013-08-20 17:51:35 4915771597430 Ich elaube ich sebe dir                                                                                                    | ch:D 0 0 0                                                                                                    |
| ich fündig und hin frah nun ein bleibendes Deelun- | 491 1360693324 2013-08-20 17:51:46 me Stehst du uns in der M                                                                                                    | litte im Fenster sitzen 4 0 0                                                                                                    |
| ich fundig und bin fron nun ein bleibendes Backup  | 431 -1360693324 2013-06-00 17:51:40 me Jupp   491 -1360693324 2013-08-20 17:52:03 me Image: Control of the second second sec | 4 0 0<br>4 0 0                                                                                                    |
| zu besitzen. Hier nun meine bebilderte             | 491 1360693324 2013-08-20 17:52:21 4915771597430                                                                                                    | 0 1 47124                                                                                                    |
| Beschreibung dazu                                  |                                                                                                    |                                                                                                    |

| O- > |       |              |                     |               |                       |   |   |       |  |
|------|-------|--------------|---------------------|---------------|-----------------------|---|---|-------|--|
| 2747 | 1 491 | 1.1360693324 | 2013-08-20 17:52:21 | 4915771597430 |                       | 0 | T | 47124 |  |
|      |       |              | 2013-06-20 17:52:03 | 10.00         |                       | 4 |   |       |  |
|      |       |              |                     |               |                       |   |   |       |  |
|      |       |              |                     |               |                       |   |   |       |  |
|      |       |              |                     |               |                       |   |   |       |  |
|      |       |              |                     |               |                       |   |   |       |  |
|      |       |              |                     |               | 1 January 1 January 1 |   |   |       |  |

Chip Anleitung - http://www.chip.de/downloads/WhatsApp-Xtract 61099407.html

Xdadevelopers Anleitung - http://forum.xda-developers.com/showthread.php?t=1583021

## Folgende Programme downloaden

WhatsApp Xtract - <u>http://www.chip.de/downloads/WhatsApp-Xtract\_61099407.html</u>

ActivePython 2.7.2.5 Windows (x86) - http://www.activestate.com/activepython/downloads

WhatsApp Xtract platzieren und entpacken

Mit "WhatsApp Xtract" kannst du WhatsApp Backups auf dem PC im Webbrowser betrachten. Einen Arbeitsordner auf der Festplatte einrichten C:\WhatApp und dort hinein WhatsApp Xtract (Whatsapp\_Xtract\_V2.2\_2012-11-17) entpacken

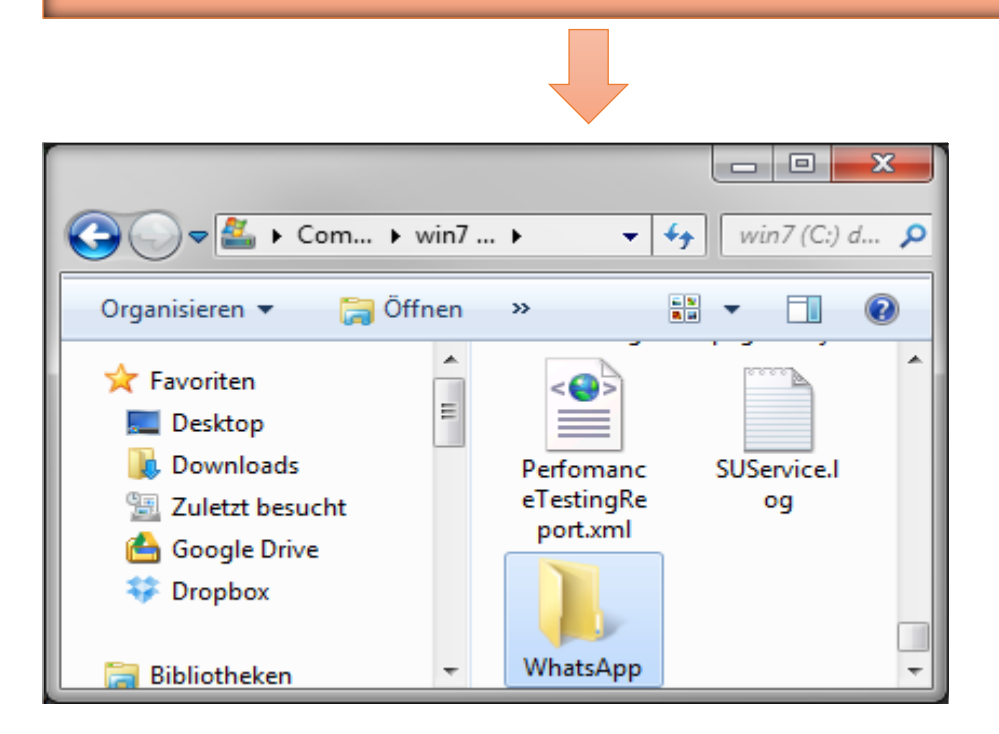

| kaufashuran mu Fasiashar (a               | News Orders      |                 | 0 E    |
|-------------------------------------------|------------------|-----------------|--------|
| ek aufnehmen 👻 Freigeben für 👻 Brennen    | Neuer Ordner     |                 | :== ▼  |
| Name                                      | Änderungsdatum   | Тур             | Größe  |
| 퉬 data                                    | 22.08.2013 10:43 | Dateiordner     |        |
| 퉬 Media                                   | 22.08.2013 10:43 | Dateiordner     |        |
| 🚳 !install pyCrypto.bat                   | 16.05.2012 21:39 | Windows-Batchda | 2 KB   |
| IREADME.txt                               | 17.11.2012 09:47 | Textdokument    | 8 KB   |
| 🖻 bplist.py                               | 26.02.2012 11:45 | Python File     | 12 KB  |
| ChatStorage.sqlite                        | 26.04.2012 18:49 | SQLITE-Datei    | 0 KE   |
| Թ convert_smileys_python_2.py             | 17.11.2012 09:51 | Python File     | 74 KE  |
| 🚳 msgstore.db                             | 05.04.2012 07:15 | Data Base File  | 0 KE   |
| msgstore.db.crypt                         | 26.04.2012 02:06 | CRYPT-Datei     | 0 KE   |
| 😂 SetEnv.exe                              | 08.02.2008 14:01 | Anwendung       | 124 KI |
| sqlite3.exe                               | 20.03.2012 20:21 | Anwendung       | 460 KI |
| 🚳 wa.db                                   | 05.04.2012 07:15 | Data Base File  | 0 KI   |
| Թ whatsapp_xtract.py                      | 17.11.2012 09:55 | Python File     | 139 K  |
| whatsapp_xtract_android.bat               | 16.05.2012 20:27 | Windows-Batchda | 1 KI   |
| whatsapp_xtract_android_crypted.bat       | 16.05.2012 20:27 | Windows-Batchda | 1 K    |
| whatsapp_xtract_console.bat               | 16.05.2012 20:26 | Windows-Batchda | 1 K    |
| 🚳 whatsapp_xtract_drag'n'drop_database(s) | 16.05.2012 20:26 | Windows-Batchda | 1 K    |
| whatsapp_xtract_iphone.bat                | 16.05.2012 20:27 | Windows-Batchda | 1 KI   |

"msgstore.db.crypt" vom Smartphone in den Ordner "C:\WhatsApp" kopieren

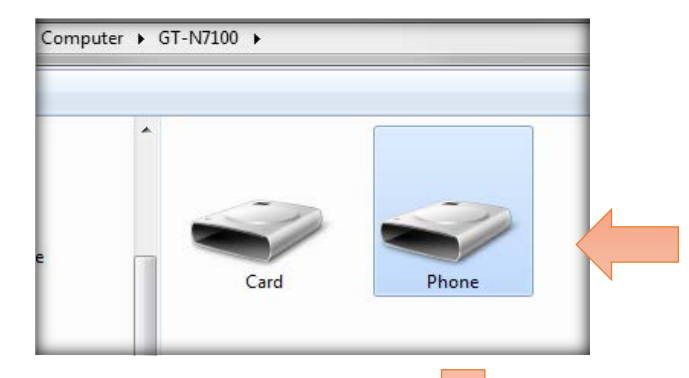

Nun suche in dem Android Smartphone Ordner namens "WhatsApp" und dem Unterordner "Database", die nötige und aktuelle Datei "msgstore.db.crypt". Kopiere diese Datei nach "C:\WhatsApp" und überschreibe die bereits dort liegende.

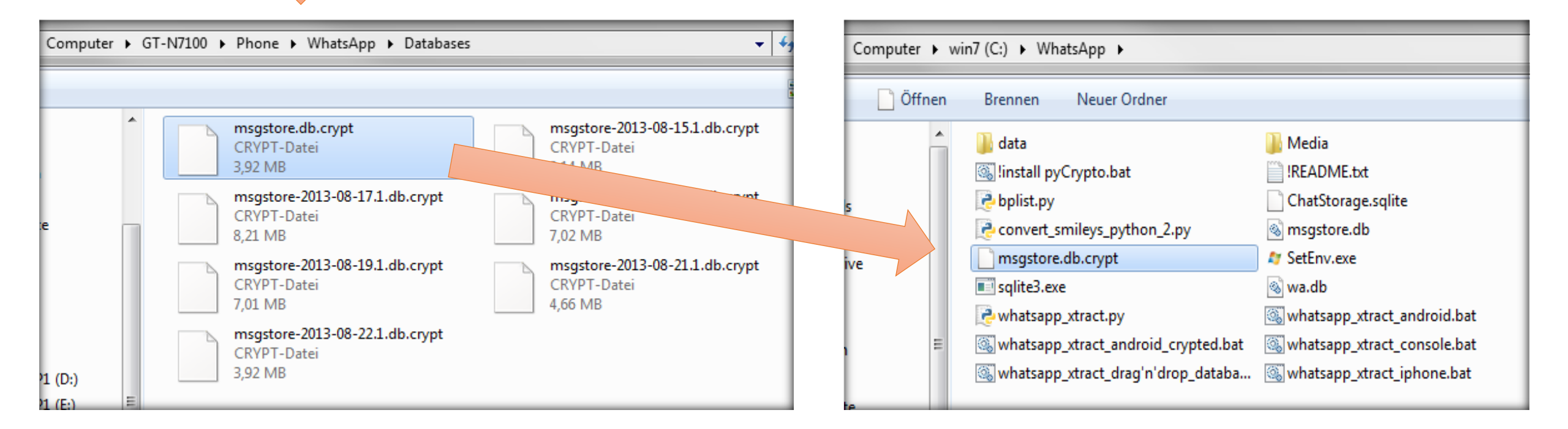

Installiere jetzt die Software ActivePython (auch bei 64-Bit-Systemen die 32-Bit-Version) und starte anschließend in C:\WhatApp die Datei "linstall pyCrypto.bat". Beende das Fenster durch das Drücken einer beliebigen Taste.

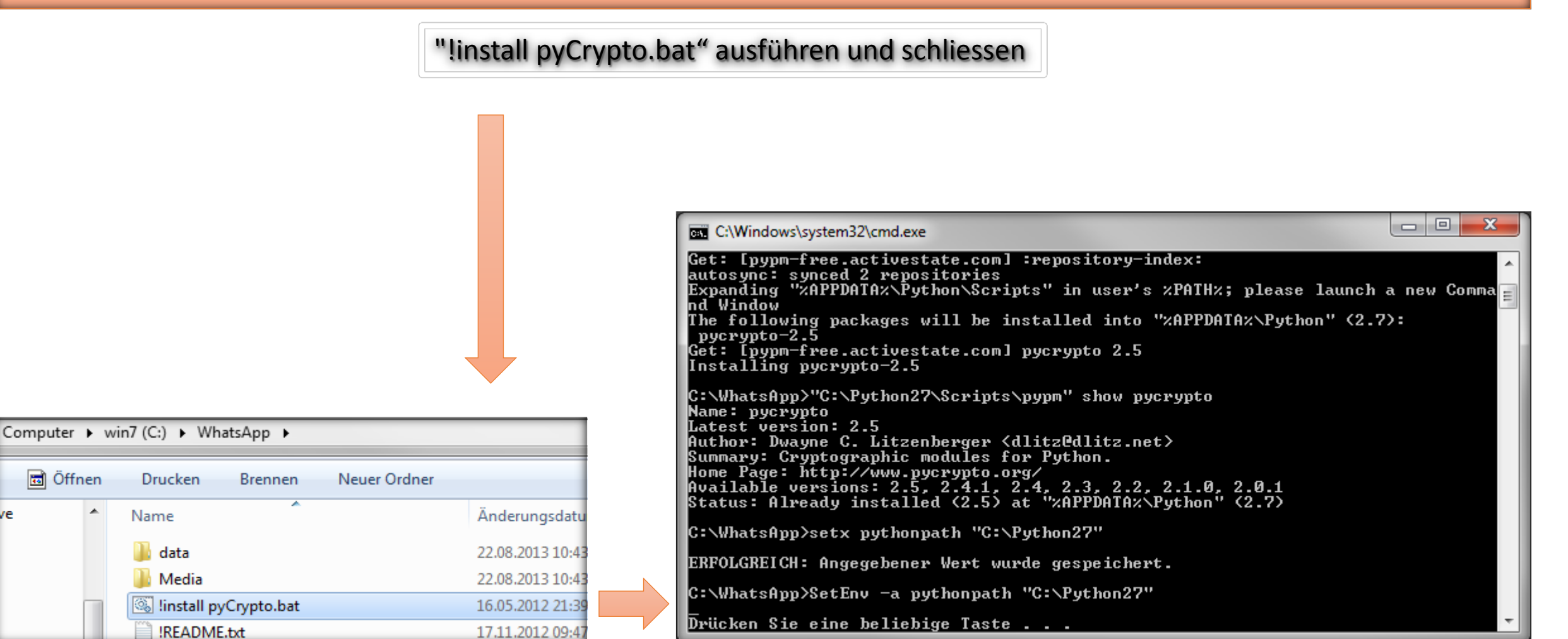

ve

## WhatsApp Xtract platzieren und entpacken

Starte nun "whatsapp\_xtract\_android\_crypted.bat". Es sollte sich der Internet Browser automatisch öffnen und den ganzen Chatverlauf anzeigen.

|                                    | msasto    | re.db.html - Mozilla Fi | refox                          |                     |                                         |                                                                                                    |              |            |            | x  |
|------------------------------------|-----------|-------------------------|--------------------------------|---------------------|-----------------------------------------|----------------------------------------------------------------------------------------------------|--------------|------------|------------|----|
|                                    | Datei Bei | arbeiten Ansicht Ch     | nronik Lesezeichen Ext         | tras H              |                                         |                                                                                                    |              |            |            |    |
|                                    |           |                         |                                |                     |                                         | msgstore.db.html × +                                                                                                    |              |            |            |    |
|                                    | (+ @      | file:///C:/WhatsApp/n   | sastore.db.html                |                     | •                                       | ☆ ▼ C S v phone explor                                                                                                    | er           |            | P 🕹 🏤 🖷    | -  |
|                                    | Admin     | Distant and a           | <b>N D N N N N N N N N N N</b> |                     | Contract Contract Contractor Contractor |                                                                                                    |              |            |            |    |
|                                    | 27523     |                         | 📓 🔄 Note 2 🏊 souisa            |                     | s whatsann net N/A N/A                  | N/A 2013_08_21 22:12:21                                                                                                    | . w 🗢 w w 🖬  |            |            |    |
|                                    | 27515     | 49                      |                                | 49 20               | swhatsapp.net N/A N/A                   | N/A 2013-08-21 16-03-55                                                                                                    |              |            |            |    |
|                                    |           |                         |                                | 49 20               | s.whatsapp.net N/A N/A                  | N/A 2013-08-20 14:00:06                                                                                                    |              |            |            |    |
|                                    | 27461     |                         |                                | 49: @               | s.whatsapp.net N/A N/A                  | N/A 2013-08-20 12:41:39                                                                                                    |              |            |            |    |
|                                    | 27430     | 49:                     |                                | 49: @               | s.whatsapp.net N/A N/A                  | N/A 2013-08-19 19:34:20                                                                                                    |              |            |            |    |
|                                    | 27408     | 49:                     |                                | 49: @               | s.whatsapp.net N/A N/A                  | N/A 2013-08-19 17:58:50                                                                                                    |              |            |            |    |
|                                    | · · · ·   |                         |                                |                     |                                         |                                                                                                    |              |            |            |    |
|                                    | Chat se   | ession <u>#</u> 27526:  |                                |                     |                                         |                                                                                                    |              |            |            |    |
| Telefonnummern des Chatteilnehmers | PK T      | Ch                      | at 7.                          | Men date T          | From To                                 | Mer content T                                                                                                    | Men status T | Media Type | Media Size | 18 |
| relefonnummern des chattenmernners | 27417     | 491                     | -1360693324                    | 2013-02-12 19:22:04 | me                                      | Familie                                                                                                    | 6            | 0          | 1          |    |
|                                    | 27418     | 491                     | -1360693324                    | 2013-08-19 19:33:51 | me                                      | N/A                                                                                                    | 6            | 0          | 4          |    |
|                                    | 27419     | 491                     | -1360693324                    | 2013-08-19 19:33:51 | me                                      | N/A                                                                                                    | 6            | 0          | 4          |    |
|                                    | 27420     | 491                     | -1360693324                    | 2013-08-19 19:33:51 | me                                      | N/A                                                                                                    | 6            | 0          | 4          |    |
|                                    | 27421     | 491                     | -1360693324                    | 2013-08-19 19:33:51 | me                                      | N/A                                                                                                    | 6            | 0          | 4          |    |
|                                    | 27422     | 49:                     | -1360693324                    | 2013-08-19 19:33:51 | me                                      | N/A                                                                                                    | 6            | 0          | 4          |    |
|                                    |           |                         | 1360693324                     | 2013-08-19 19:34:41 | me                                      | Danke Alicehatte mich irgendwie kplt. Mit dem Thread rausgeschmissen                                                                                                    | 4            | 0          | 0          |    |
|                                    | 27425     | 493                     | 1360693324                     | 2013-08-19 19:34:58 | 4915771586509                           | Kein Thema! :)                                                                                                    | 0            | 0          | 0          |    |
|                                    | 27467     | 491                     | -1360693324                    | 2013-08-20 17:31:25 | me                                      | Hallo Ihr viersoes hat doch noch geklapptMom und ich sind auf dem Weg zum Kölner<br>Tanzbrunnen um uns Euer Geburtstagsgeschenk anzuhören, das Amy McDonald Konzert.<br>Habt noch einmal recht herzlichen DankNun koennen wir unsere Auto CD life erleben.LG<br>Dad | 4            | 0          | 0          |    |
|                                    | 27468     | 491                     | ·1360693324                    | 2013-08-20 17:46:27 | me                                      |                                                                                                    | 4            | 1          | 109108     |    |
|                                    | 27469     | 491                     | -1360693324                    | 2013-08-20 17:51:09 | 4915771597430                           | deviel spaß! :))                                                                                                    | 0            | 0          | 0          |    |
|                                    | 27470     | 491                     | -1360693324                    | 2013-08-20 17:51:35 | 4915771597430                           | Ich glaube ich sehe dich :D                                                                                                    | 0            | 0          | 0          |    |
|                                    | 27471     | 491                     | -1360693324                    | 2013-08-20 17:51:46 | me                                      | Siehst du uns in der Mitte im Fenster sitzen                                                                                                    | 4            | 0          | 0          |    |
|                                    | 27472     | 491                     | -1360693324                    | 2013-08-20 17:51:48 | me                                      | Jupp                                                                                                    | 4            | 0          | 0          |    |
|                                    | 27473     | 491                     | 1360693324                     | 2013-08-20 17:52:03 | me                                      | 0                                                                                                    | 4            | 0          | 0          |    |
|                                    | 27474     | 491                     | -1360693324                    | 2013-08-20 17:52:21 | 4915771597430                           |                                                                                                    | 0            | 1          | 47124      |    |
|                                    |           |                         |                                |                     |                                         | 1 analia                                                                                                    |              | L S L      | SLCIA      | CS |
|                                    |           |                         |                                |                     |                                         |                                                                                                    |              |            |            |    |

## Als PDF sichern und als JPG abspeichern

Nun gilt es aus der entstandenen html Datei namens **"msgstore.db.html"** ein PDF zu erstellen und oder diese in JPGs umzuwandeln. Ich probierte es mit Acrobat Professional, doch dieser hängt sich gnadenlos auf. So installierte ich den Freeware **PDF 24 Creator**. Nachdem ich die Datei im Browser geöffnet habe, drucke ich nun die Seite in den PDF 24 Creator hinein. Das dauert je nach Chat Größe sehr lange. Bei mir waren es insgesamt weit über 800 Seiten.

Noch eins am Rande. Es werden sämtliche Chats abgespeichert, also nicht nur von einer bestimmten Person. Möchtest du allerdings nur einen Chat sichern, so kommst du nicht darum herum entweder die anderen Chats auf dem Smartphone zu löschen oder aber die große "msgstore.db.html" in ein PDF zu konvertieren bzw. als JPGs. PFD24 Creator bietet beide Optionen an, sobald du aus dem Browser heraus in PDF24 druckst. Hat PDF24 den Druckbefehl verarbeitet, folgt das unten links eingeblendete Fenster, aus dem heraus alle Optionen zur Verfügung stehen.

Es ist durchaus denkbar sich aus den JPGs auch ein Fotobuch zu erstellen und Bilder des Chats mit einzupflegen, denn die Bilder bleiben leider beim Umwandeln auf der Strecke, bzw. werden nur im Mini Format mit eingefügt.

Neuer Ordner

]] Media ]] !README.txt

ChatStorage.sqlite

msgstore.db.crypt

🚳 msgstore.plain.db

🟓 whatsapp\_xtract.py

sqlite3.exe

🔁 convert\_smileys\_python\_2.pyc

🚳 whatsapp\_xtract\_android\_crypted.bat

whatsapp\_xtract\_drag'n'drop\_databa...

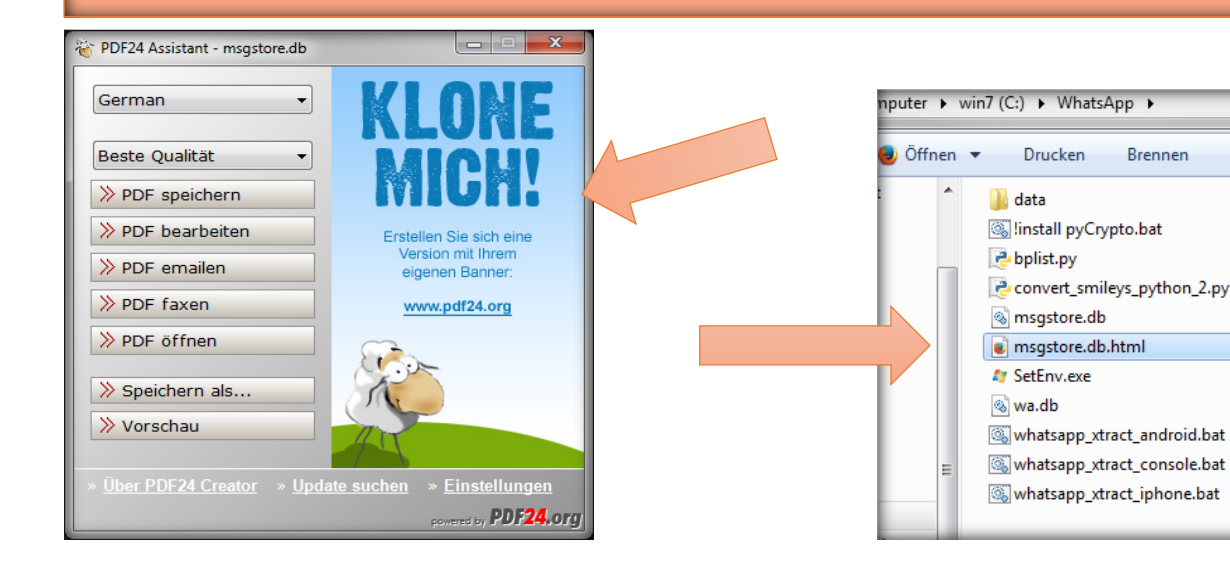

| magstere db 001 grg         | magatore.eb=002.ppg             | magatare.dk-005.grg             | geg 100-db svotegern      | magatare de 003 gag    | magatere.ab.008.gag     | ms-gstore.dk-007.ppg    |
|-----------------------------|---------------------------------|---------------------------------|---------------------------|------------------------|-------------------------|-------------------------|
| magetere.db-000.jpg         | migitore.db-009.jpg             | magettore.db-010.jpg            | goj, (10-dh.erotrgem      | regetore.db-012.jpg    | magetone.db-013.jpg     | magetore.db-014.jpg     |
| magatere.db-015.javg        | magatava dia 236 jary           | 💽 engelern die Ol 7 jarg        | 📰 receptore alto 038 jarg | 🔝 mugatare.db-019.jprg | erig 600-att-0.00       | engshare.dls-021.jpg    |
| respitere.db-022.jpg        | magatore.db-023.jpg             | a magitare.db-024.jpg           | magatore.db-025.jpg       | magatare.db-026.jpg    | migitare.db-027.jpg     | magahara.db-028.jpg     |
| magature.db-029.grg         | mugstone.db-030.jpg             | magatare de 011 jpg             | magatane.dlr-032.gog      | magstore.db-033.jpg    | magatere.ale-034.gag    | sugature de 025.pog     |
| respitere.db-036.jpg        | mingstona.db-037.jpg            | ensystem.dk-038.jpg             | migritora.db.039.jpp      | magatare.db-040.jpg    | get, 240-db.anstepen    | mingstore.db-042.jpg    |
| respitere dir 043 jpg       | eq.140-ab.avotepror             | in ensystem die 045 geg         | migstere.atr-046.gag      | anagalare.db=047.jpg   | migstere.ab-048.grg     | angshare.dk-048.jpg     |
| magistere.db-050.jpg        | eq. 120-db.angtone @            | magatore.db-052.jpg             | msgitore.db-053.jpg       | magatore.db-054.jpg    | migiton.db-055.jpg      | magatore.db-056.jpg     |
| respitere.db-057.imp        | magatore.abs-058.jpg            | in an applicate of the OSH page | magatane.db-060.gau       | anagatare.alb-061.jpg  | magatore.ats-062.arg    | augstore.db-063.jpg     |
| respitere.db-064.jpg        | eq.(30-db.arotigum              | magatare.db-000.jpg             | mugators.db-067.jpg       | magahara.db-008.jpg    | eq. 680-db.anshgam      | magahara.db-070.jpg     |
| respitare di-071 jpg        | mugatane alla-072.jpg           | 📰 ensystere.alle-07.            |                           | nugstare.dk-075.jpg    | magatere.dk-036.jpg     | anagolare.dk-077.jpg    |
| magnere.db-078.jpg          | migitoni.db-079.jpg             | 🐨 magatare.db-000               |                           | magatore.db-082.jpg    | migstore.db-063.app     | magahore.db-064.jpg     |
| respetere de 085 jag        | magetona ata 1006. jarg         | in magahara.db-087              | _                         | 📰 exceptore.do:000.jpg | migstene.iki-000.jpg    | magahare.dk-001.jpg     |
| magatere.db-092.jpg         | migiton.db-093.jpg              | magatare.db-094                 |                           | magatore.db-096.jpg    | magatore.db-097.jpg     | magatore.db-098.jpg     |
| respitere.db-099.jpg        | migition.db-100.jpg             | 📰 encyclare.dk-101              |                           | E magshare.dk-102.jpg  | magatare.dk-104.jog     | magatare.db-105.jpg     |
| magniture.db-106.grg        | magatione.etts-107.jpg          | 📧 magatare.db-10                | JLUD                      | magatore.db-110.jpg    | migstene.db-111.arg     | magatore.db-112.jpg     |
| respirede-113.pg            | migiton db-114.jpg              | III respitare.dk-111            |                           | E magshare.dk-117.jpg  | gog, 811-48. analogon 📰 | in angehere dis-119.jpg |
| magatere db-120 pg          | mogstore.eb-121.jpg             | mogstore.db-12                  |                           | magstore.db-124.jpg    | magatore.db-125.apg     | magatore.db-126.jpg     |
| responses db-127.ipg        | migitten.db-128.jpg             | magetare.db-12                  |                           | and the second second  | mugitere.iti-122.jog    | magetore.db-122.jpg     |
| respitere.db-134.jpg        | migiton.db-135.jpg              | magstare.db-136.ppg             | mugatore.dk-137.jpg       | magatore.db-158.jpg    | magatore.db-139.jpg     | magatore.db-140.jpg     |
| magniture.dk-141.gog        | migiton.db-142.jpg              | mogstare.dk-142.jpg             | goj, Mi-dik erožigzm      | magstare.db-145.jpg    | goj, 261-dib.enaligam   | magstare.db-147.jpg     |
| respitere.db-148.jpg        | magatore.eb-149.jpg             | magatare.db-150.jpg             | mogstere.db-135 (arg      | anagatare.db-132.jpg   | mogstere.db-153.jpp     | magatore.db-154.jpg     |
| respitare.db-155.pp         | mignos.dk-155.jpg               | anagatara di -157 jag           | mightons.dls-158.gap      | angetere db-150.jpg    | magetees.dk-100.gag     | an and a second second  |
| magatere.db-182.pg          | migstore.eb-165.jpg             | mogstere.db-164.ppg             | magatore.db-165.jpg       | magatare.db-106.jpg    | magatove.db-187.avg     | magatore.db-168.jpg     |
| respitere.db-169.jpg        | migiton.db-170.jpg              | esigitare.db-171.jpg            | migitore.tb-172.jpg       | magatore.db-172.jpg    | mightere.db-174.apg     | magetore.db-175.jpg     |
| respitere die 176 geg       | magatore.ab-177.jpg             | anagatare.db-178.jpg            | mugatore.db-179.pp        | anagahara.db-180.jpg   | magatere alle 185 geg   | magatare.db-182.3pg     |
| magniture.dk-183.jpg        | gaj, Hit-dk-anangam             | in engetare.db-105.jpg          | migitors.dk-186.pog       | in magetara.dk-187.jpg | gej, Bil-sh. mangan 📰   | magatara.db-188.jpg     |
| response de 190 gog         | magatore.db-155.jpg             | magatare db-192 jpg             | mogstore.db-193.gsg       | magatore.db-194.jpg    | mogstere.ab-195.gog     | magatare.db-196.pp      |
| megnere.db-197.jpg          | migitore.db-198.jpg             | respitore.db-199.jpg            | migitore.db-200.jpg       | magetore.db-201.jpg    | mightene.dki-202.jpg    | magetore.db-202.jpg     |
| second second second second | The second second second second |                                 |                           |                        |                         |                         |

Ich hoffe dass ich ein wenig dazu beitragen konnte deine Korrsepondenz zu sichern Andreas Stein <u>www.wideangle.de</u>